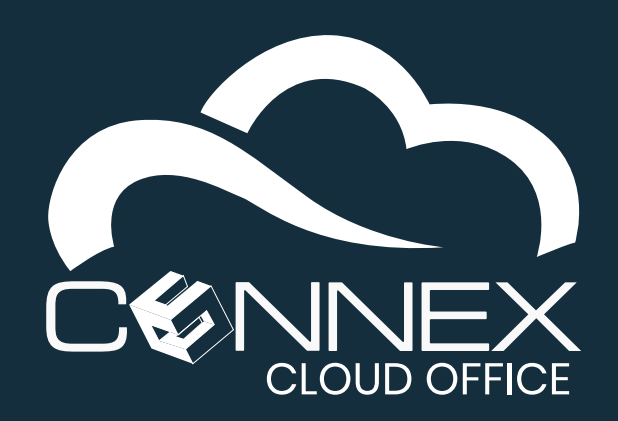

# CONNEX CLOUD OFFICE Desktop Softphone Installation Guide

The **CONNEX Cloud Office Desktop Softphone** (referred as **Desktop Softphone**) is a feature-rich software-based telephone that integrates with the **Connex Cloud Office Telephony** service. The softphone allows a user's computer to act as their work telephone whether they're in the office or working remotely.

Our softphone functions like a desk phone and extends the ability to use our service from anywhere at any time and on the device of your choice. It can be used as a complement to a desk phone or as your primary device to make and/or receive calls.

The softphone requires both speakers and a microphone to

make and receive calls—either built-in speakers and microphones or external USB/Bluetooth devices fully recognized by the operating system.

For information on how to use the softphone, please consult the CONNEX Desktop Softphone Quick User Guide.

### Installation

Download the latest version of our softphone from the user portal at https://myphone.cloudsvcs.net/.

The name of the file is **softphone-cloudsvcs.exe**, save it in your download folder and execute it once the download is completed.

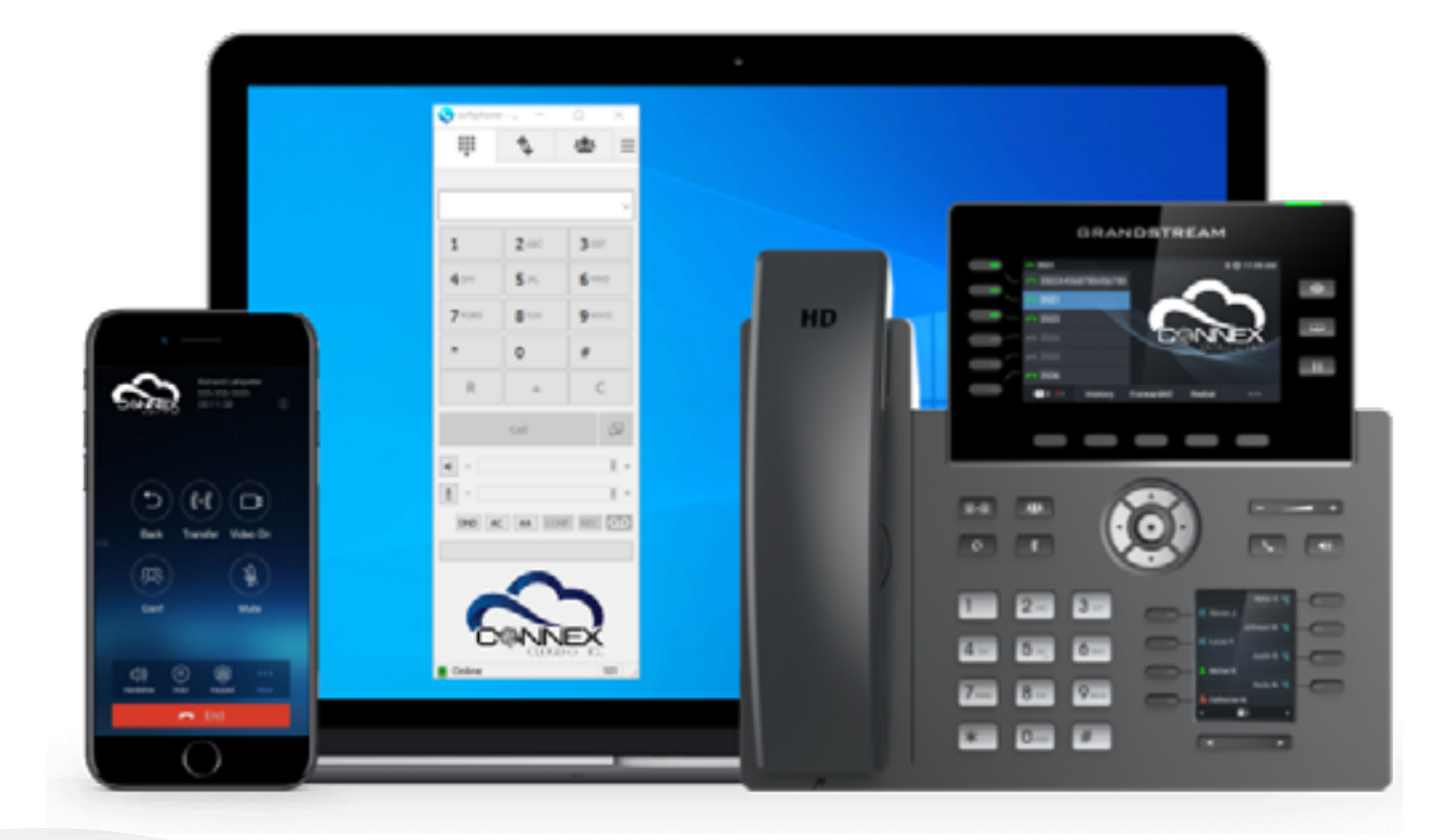

### **Step 1: Welcome to Softphone Setup**

Click **Next >** to continue.

| softphone Setup | Welcome to softphone Setup Setup will guide you through the installation of softphone.                                                                                                    |  |  |
|-----------------|----------------------------------------------------------------------------------------------------|--|--|
|                 | It is recommended that you close all other applications<br>before starting Setup. This will make it possible to update<br>relevant system files without having to reboot your<br>computer.<br>Click Next to continue. |  |  |
|                 | Next > Cancel                                                                                                    |  |  |

### **Step 2: Select Installation Language**

Select the desired language you wish to install the softphone.

#### The options are:

- English
- French

Click **OK** to continue.

| Installer La | inguage                   |    |        | $\times$ |
|--------------|---------------------------|----|--------|----------|
| <u></u>      | Please select a language. |    |        |          |
|              | English                   |    |        | ~        |
|              | [                         | ОК | Cancel |          |

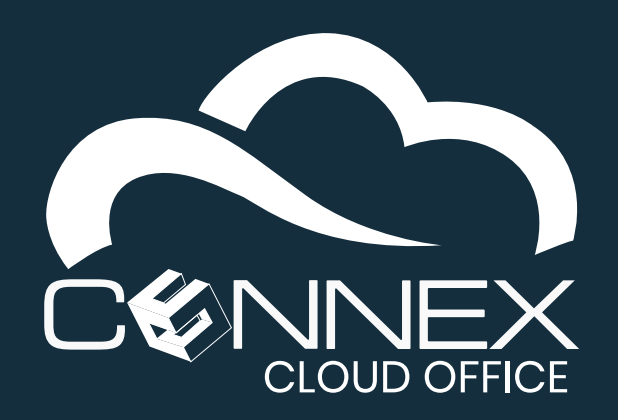

# CONNEX CLOUD OFFICE Desktop Softphone Installation Guide

## **Step 3: Choose Start Menu Folder**

You can change the name of the **Start Menu Folder** or select an existing folder.

It is recommended to use the default folder name.

Click Install to continue.

# **Step 4: Completing Softphone Setup**

The softphone has been installed on your computer.

Make sure the box Run softphone is checked.

Click **Finish** to close the Setup windows and launch the softphone application.

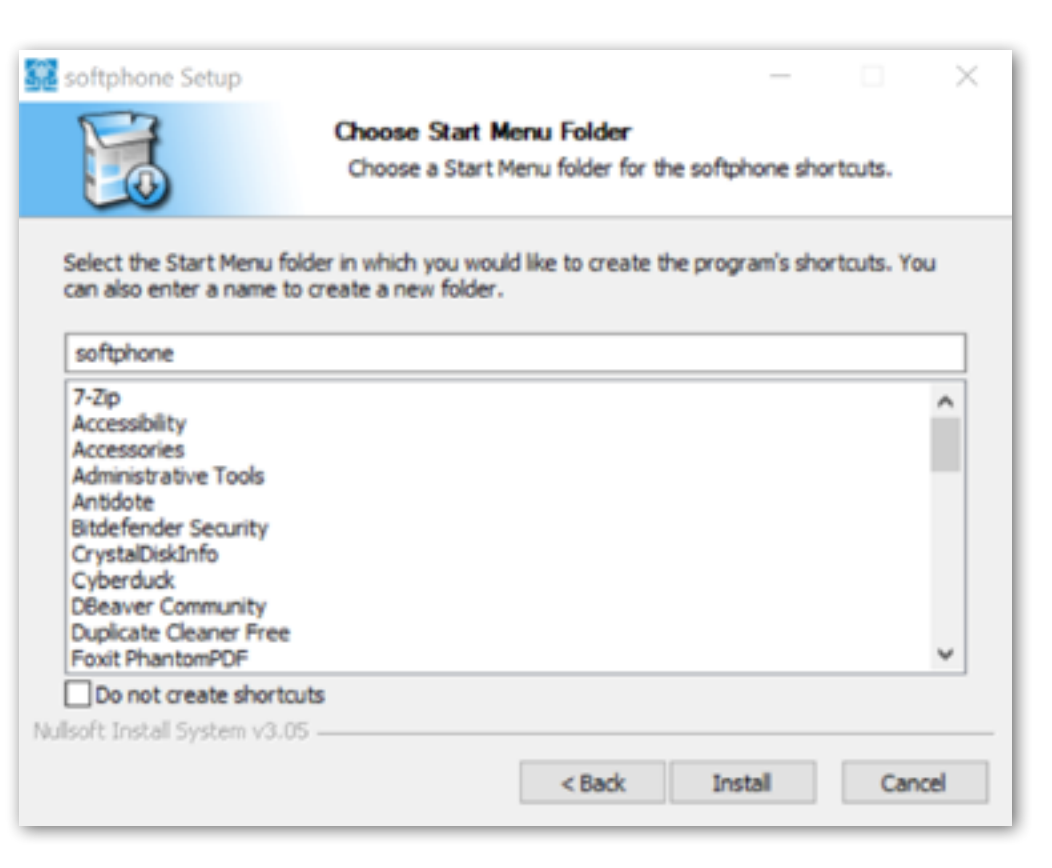

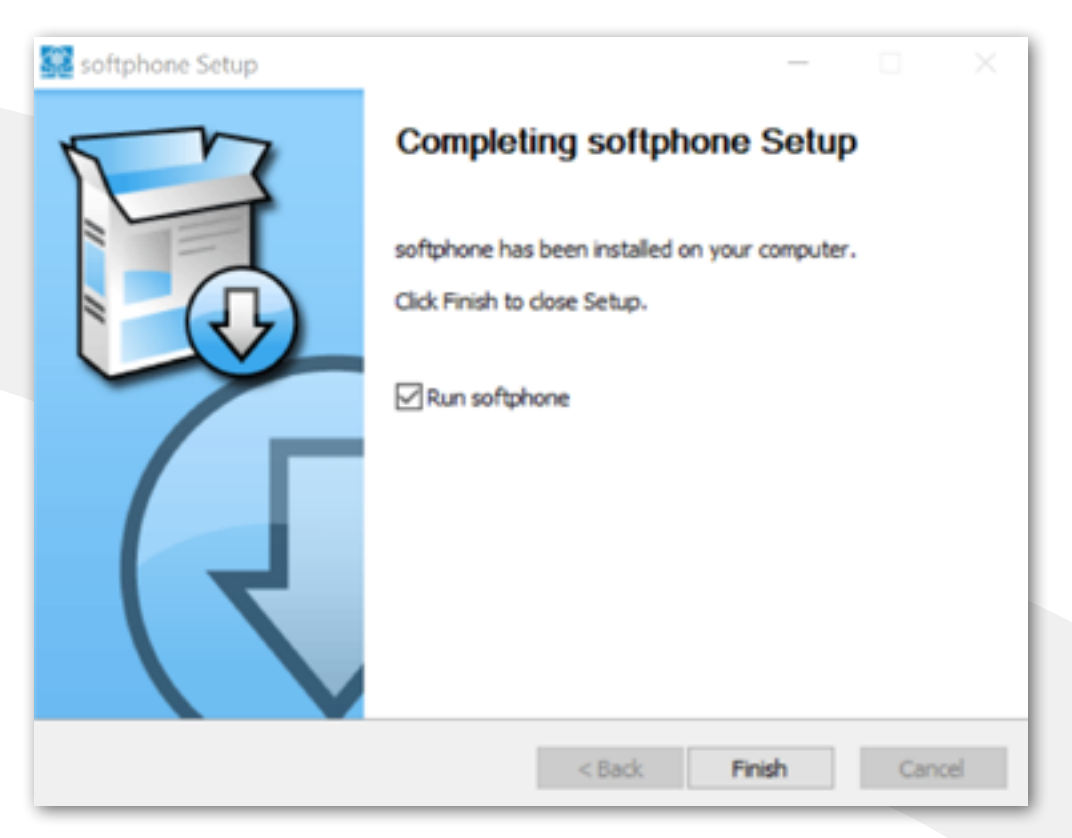

### **Step 5: Login to Your Softphone Account**

Enter your **username** and **password** that was provided to you. It is the same as the ones used to log in into our portal.

Make sure the box Remember Details is checked.

Click **Save** to have the softphone remember your credentials the next time you launch the softphone or at the next system startup.

# **Step 6: Completing Softphone Setup**

Congratulations! Your softphone is now installed on your computer.

There is a status bar at the bottom of the softphone window.

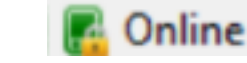

101 ...:

The green square shows the softphone is now connected and is ready to make or receive calls.

| Account  |                  | $\times$ |
|----------|------------------|----------|
| Username |                  |          |
| Password | dicolay password |          |
|          |                  |          |
|          | Remember Deta    | ails     |
| x        | Save             | Cancel   |

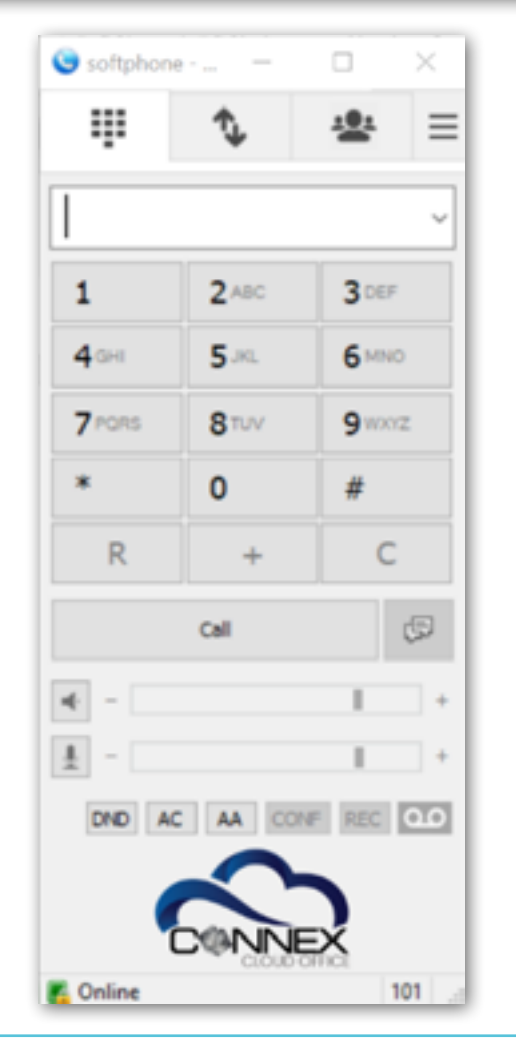